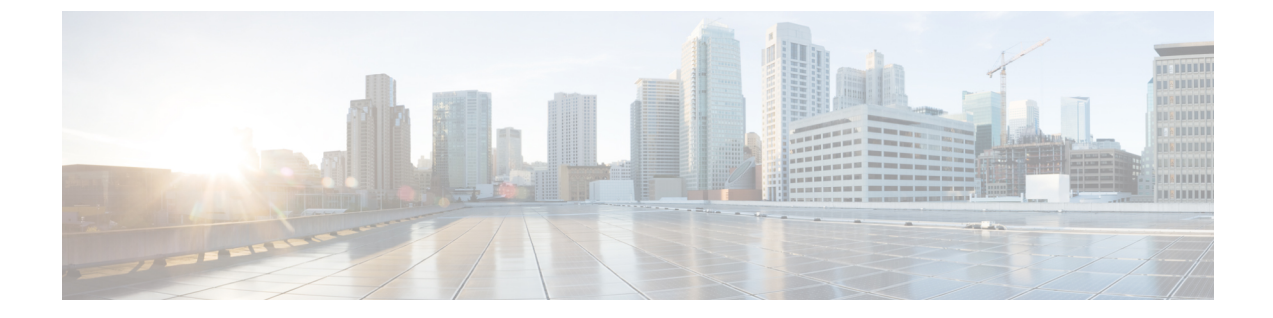

# ストレージ関連ポリシー

- vHBA テンプレートについて (1ページ)
- •ファイバチャネルアダプタポリシー (5ページ)
- デフォルトの vHBA 動作ポリシーについて (16 ページ)
- SPDM セキュリティ ポリシー (17 ページ)
- SAN 接続ポリシー (20 ページ)

# vHBA テンプレートについて

### vHBA テンプレート

このテンプレートは、サーバ上の vHBA による SAN への接続方法を定義するポリシーです。 これは、vHBA SAN 接続テンプレートとも呼ばれます。

このポリシーを有効にするには、このポリシーをサービスプロファイルに含める必要があります。

## vHBA テンプレートの作成

始める前に

このポリシーは、次のリソースの1つ以上がシステムにすでに存在していることを前提にしています。

- ・ネームド VSAN
- ・WWNN プール、または WWPN プール
- SAN ピン グループ
- •統計情報しきい値ポリシー

#### 手順

- ステップ1 [ナビゲーション]ペインで、[SAN]をクリックします。
- ステップ2 [SAN] > [ポリシー]を展開します。
- ステップ3 ポリシーを作成する組織のノードを展開します。

システムにマルチテナント機能が備えられていない場合は、[root] ノードを展開します。

- ステップ4 [vHBA Templates] ノードを右クリックし、[Create vHBA Template] を選択します。
- ステップ5 [Create vHBA Template] ダイアログボックスで、次のフィールドに値を入力します。

| 名前                           | 説明                                                                                                    |  |
|------------------------------|----------------------------------------------------------------------------------------------------|--|
| [名前(Name)] フィールド             | 仮想ホスト バス アダプタ(vHBA)テンプレートの名前。                                                                                                    |  |
|                              | この名前には、1~16文字の英数字を使用できます。- (ハイ<br>フン)、_ (アンダースコア)、: (コロン)、および.(ピリ<br>オド)は使用できますが、それ以外の特殊文字とスペースは<br>使用できません。また、オブジェクトが保存された後に、こ<br>の名前を変更することはできません。 |  |
| [Description] フィールド          | テンプレートのユーザー定義による説明。                                                                                                    |  |
|                              | 256文字以下で入力します。次を除く任意の文字またはスペー<br>スを使用できます。、(アクセント記号)、\(円記号)、^(カ<br>ラット)、"(二重引用符)、=(等号)、>(大なり)、<(小<br>なり)、または'(一重引用符)は使用できません。                        |  |
| [Fabric ID] フィールド            | このテンプレートで作成された vHBA が関連付けられている<br>ファブリック インターコネクトの名前。                                                                                                |  |
| [Select VSAN] ドロップダウン<br>リスト | このテンプレートから作成されたvHBAと関連付けるVSAN。                                                                                                    |  |
| [Create VSAN] リンク            | VSAN を作成する場合は、このリンクをクリックします。                                                                                                    |  |
| [Template Type] フィールド        | 次のいずれかになります。                                                                                                    |  |
|                              | • [Initial Template]: テンプレートが変更されても、このテ<br>ンプレートから作成された vHBA はアップデートされま<br>せん。                                                                       |  |
|                              | •[Updating Template]: テンプレートが変更されると、この<br>テンプレートから作成された vHBA がアップデートされ<br>ます。                                                                        |  |

| 名前                                  | 説明                                         |  |
|-------------------------------------|--------------------------------------------|--|
| <b>[Max Data Field Size]</b> フィール   | vHBA がサポートするファイバ チャネル フレームのペイロー            |  |
| ド                                   | ド バイトの最大サイズ。                               |  |
|                                     | 256 ~ 2112 の範囲の整数を入力します。デフォルトは 2048<br>です。 |  |
| <b>[WWPN Pool]</b> ドロップダウン          | このテンプレートから作成された vHBA によって、WWPN ア           |  |
| リスト                                 | ドレスを導出するために使用される WWPN プール。                 |  |
| <b>[QoS Policy]</b> ドロップダウン         | このテンプレートから作成された vHBA に関連付けられてい             |  |
| リスト                                 | る Quality of Service(QoS)ポリシー。             |  |
| [Pin Group] ドロップダウンリ                | このテンプレートから作成された vHBA に関連付けられてい             |  |
| スト                                  | る SAN ピン グループ。                             |  |
| <b>[Stats Threshold Policy]</b> ドロッ | このテンプレートから作成された vHBA に関連付けられてい             |  |
| プダウン リスト                            | る統計情報収集ポリシー。                               |  |

ステップ6 [OK] をクリックします。

### 次のタスク

vHBA テンプレートをサービス プロファイルに含めます。

### vHBA テンプレートへの vHBA のバインディング

サービス プロファイルと関連付けられた vHBA を vHBA テンプレートにバインドすることが できます。vHBA を vHBA テンプレートにバインドした場合、Cisco UCS Manager により、 vHBA テンプレートに定義された値を使って vHBA が設定されます。既存の vHBA 設定が vHBA テンプレートに一致しない場合、Cisco UCS Manager により、vHBA が再設定されます。バイ ンドされた vHBA の設定は、関連付けられた vHBA テンプレートを使用してのみ変更できま す。vHBA を含むサービス プロファイルがすでにサービス プロファイル テンプレートにバイ ンドされている場合、vHBA を vHBA テンプレートにバインドできません。

### C)

**重要** 再設定されている vHBA をテンプレートにバインドした場合、Cisco UCS Manager により、サー ビス プロファイルと関連付けられているサーバがリブートされます。

### 手順

**ステップ1** [ナビゲーション]ペインで、[サーバ]をクリックします。

ステップ2 [サーバ]>[サービスプロファイル]を展開します。

- **ステップ3** vHBA とバインドする サービス プロファイル が含まれている組織のノードを展開します。 システムにマルチテナント機能が備えられていない場合は、[root] ノードを展開します。
- ステップ4 [Service\_Profile\_Name] > [vHBAs] を展開します。
- ステップ5 テンプレートにバインドする vHBA をクリックします。
- ステップ6 [Work] ペインで、[General] タブをクリックします。
- ステップ7 [Actions] 領域で、[Bind to a Template] をクリックします。
- **ステップ8** [Bind to a vHBA Template] ダイアログボックスで、次の手順を実行します。
  - a) [vHBA Template] ドロップダウン リストから、vHBA をバインドするテンプレートを選択 します。
  - b) [OK] をクリックします。
- ステップ9 警告ダイアログボックスの [Yes] をクリックすることにより、バインディングによって vHBA の再設定が生じた場合に Cisco UCS Manager でサーバのリブートが必要になる場合があること を確認します。

### vHBA テンプレートからの vHBA のバインド解除

#### 手順

- **ステップ1** [ナビゲーション]ペインで、[サーバ]をクリックします。
- ステップ2 [サーバ]>[サービスプロファイル]を展開します。
- **ステップ3** バインドを解除する vHBA を備えた サービス プロファイル が含まれている組織のノードを展開します。

システムにマルチテナント機能が備えられていない場合は、[root] ノードを展開します。

- ステップ4 [Service\_Profile\_Name] > [vHBAs] を展開します。
- ステップ5 テンプレートからバインドを解除する vHBA をクリックします。
- ステップ6 [Work] ペインで、[General] タブをクリックします。
- **ステップ7** [Actions] 領域で [Unbind from a Template] をクリックします。
- ステップ8 確認ダイアログボックスが表示されたら、[はい]をクリックします。

### vHBA テンプレートの削除

手順

ステップ1 [ナビゲーション]ペインで、[SAN]をクリックします。

ファイバ チャネル アダプタ ポリシー

- ステップ2 [SAN] > [ポリシー (Policies)] > [Organization\_Name] の順に展開します。
- ステップ3 [vHBA Templates] ノードを展開します。
- ステップ4 削除する vHBA テンプレートを右クリックし、[Delete] を選択します。
- ステップ5 確認ダイアログボックスが表示されたら、[はい]をクリックします。

# ファイバ チャネル アダプタ ポリシー

### イーサネットおよびファイバ チャネル アダプタ ポリシー

このようなポリシーは、アダプタのトラフィック処理方法など、ホスト側のアダプタの動作を 制御します。たとえば、このようなポリシーを使用して、次のデフォルト設定を変更できま す。

- ・キュー
- •割り込み処理
- •パフォーマンス拡張
- •RSS ハッシュ
- •2つのファブリックインターコネクトがあるクラスタ構成におけるフェールオーバー

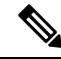

Note

ファイバ チャネル アダプタ ポリシーの場合は、Cisco UCS Manager で表示される値が QLogic SANsurfer などのアプリケーションで表示される値と一致しない場合があります。たとえば、 次の値は、SANsurfer と Cisco UCS Manager で明らかに異なる場合があります。

- ターゲットごとの最大 LUN: SANsurfer の最大 LUN は 256 であり、この数値を超える値 は表示されません。Cisco UCS Manager では、より大きな最大 LUN の値をサポートしてい ます。このパラメータは、FC イニシエータにのみ適用されます。
- リンクダウンタイムアウト: SANsurfer では、リンクダウンのタイムアウトしきい値を 秒単位で設定します。Cisco UCS Manager では、この値をミリ秒で設定します。したがっ て、Cisco UCS Manager で 5500 ミリ秒と設定された値は、SANsurfer では 5 秒として表示 されます。
- ・最大データフィールドサイズ: SANsurfer で許可された最大値は512、1024、および2048 です。Cisco UCS Manager では、任意のサイズの値を設定できます。したがって、Cisco UCS Manager で 900 と設定された値は、SANsurfer では 512 として表示されます。
- LUN Queue Depth: LUN キューデプス設定は Windows システムの FC アダプタ ポリシーで使用できます。キューデプスとは、HBA が1回の伝送で送受信できる LUN ごとのコマンドの数です。Windows Storport ドライバは、これに対するデフォルト値として、物理ミニポートに20、仮想ミニポートに250を設定します。この設定により、アダプタのすべての LUN の初期キューデプスを調整します。この値の有効範囲は1~254です。デフォルトの LUN キューデプスは20です。この機能は、Cisco UCS Manager バージョン 3.1(2) 以降でのみ使用できます。このパラメータは、FC イニシエータにのみ適用されます。
- IO TimeOut Retry:指定されたタイムアウト時間内にターゲットデバイスが I/O 要求に応答しない場合、FC アダプタは、タイマーの期限が切れると、保留中のコマンドを破棄して同じ IO を再送信します。この値に対する FC アダプタの有効範囲は1~59 秒です。デフォルトの IO リトライタイムアウトは5 秒です。この機能は、Cisco UCS Manager バージョン 3.1(2) 以降でのみ使用できます。

#### オペレーティング システム固有のアダプタ ポリシー

デフォルトでは、Cisco UCS は、イーサネット アダプタ ポリシーとファイバ チャネル アダプ タ ポリシーのセットを提供します。これらのポリシーには、サポートされている各サーバオ ペレーティング システムにおける推奨設定が含まれています。オペレーティング システムは これらのポリシーに影響されます。通常、ストレージベンダーはデフォルト以外のアダプタ設 定を要求します。ベンダーが提供しているサポートリストで必須設定の詳細を確認できます。

### C)

Important 該当するオペレーティングシステムには、これらのポリシーの値を使用することを推奨しま す。シスコのテクニカルサポートで指示されない限り、デフォルトのポリシーの値は変更しな いでください。

ただし、(デフォルトのアダプタポリシーを使用する代わりに)OSのイーサネットアダプタ ポリシーを作成する場合は、次の式を使用してその OS で動作する値を計算する必要がありま す。

UCS ファームウェアに応じて、ドライバの割り込み計算は異なる可能性があります。新しい UCS ファームウェアは、以前のバージョンとは異なる計算を使用します。Linux オペレーティ ング システムの後のドライバ リリース バージョンでは、割り込みカウントを計算するために 別の式が使用されるようになっていることに注意してください。この式で、割り込みカウント は送信キューまたは受信キューのどちらかの最大数 +2 になります。

#### Linux アダプタ ポリシーの割り込みカウント

Linux オペレーティング システム のドライバは、異なる計算式を使用して、eNIC ドライバ バージョンに基づき割り込みカウントを計算します。UCS 3.2 リリースは、それぞれ 8 ~ 256 まで eNIC ドライバの Tx と Rx キューの数を増加しました。

ドライバのバージョンに応じて、次のストラテジーのいずれかを使用します。

UCS 3.2 ファームウェア リリースより前の Linux ドライバは、次の計算式を使用して、割り込 みカウントを計算します。

完了キュー=送信キュー+受信キュー

割り込み回数=(完了キュー+2)以上である2のべき乗の最小値

たとえば、送信キューが1で受信キューが8の場合、

完了キュー=1+8=9

割り込み回数=(9+2)以上の2のべき乗の最小値=16

UCSファームウェアリリース3.2以上のドライバでは、Linux eNICドライバは次の計算式を使用して、割り込みカウントを計算します。

Interrupt Count = (#Tx or Rx Queues) + 2

次に例を示します。

割り込みカウント wq=32、rq=32、cq=64 - 割り込みカウント=最大(32、32)+2=34 割り込みカウント wq=64、rq=8、cq=72-割り込みカウント=最大(64,8)+2=66 割り込みカウント wq=1、rq=16、cq=17-割り込みカウント=最大(1、16)+2=18

Windows アダプタでの割り込みカウント ポリシー

Windows OS の場合、VIC 1400 シリーズ以降のアダプタの UCS Manager で推奨されるアダプタ ポリシーは Win-HPN であり、RDMA が使用されている場合、推奨されるポリシーは Win-HPN-SMBです。VIC 1400 シリーズ以降のアダプタの場合、推奨される割り込み値の設定は 512 であり、Windows VIC ドライバが必要な数の割り込みを割り当てます。

VIC 1300 および VIC 1200 シリーズ アダプタの場合、推奨される UCS Manager アダプタ ポリシーは Windows であり、割り込みは TX + RX + 2 で、最も近い 2 の累乗に丸められます。サポートされる Windows キューの最大数は、Rx キューの場合は 8、Tx キューの場合は 1 です。

VIC 1200 および VIC 1300 シリーズ アダプタの例:

Tx=1、Rx=4、CQ=5、割り込み=8(1+4は最も近い2のべき乗に丸められます)、RSSを有効にする

VIC 1400 シリーズ以降のアダプタの例:

Tx=1、Rx=4、CQ=5、割り込み=512、RSS を有効にする

#### ファイバ チャネルを使用したファブリック上の NVMe

NVM Express (NVMe) インターフェイスは、不揮発性メモリ サブシステムとの通信にホストソフトウェアを使用できます。このインターフェイスは、PCI Express (PCIe) インターフェイスには通常、登録レベルインターフェイスとして添付されているエンタープライズ不揮発性ストレージが最適化されます。

ファイバチャネル (FC-NVMe) を使用したファブリック上の NVMeでは、ファイバチャネル NVMe インターフェイスに適用するためのマッピング プロトコルを定義します。このプロト コルは、ファイバチャネル ファブリック NVMe によって定義されたサービスを実行するファ イバチャネルサービスと指定した情報単位 (IUs) を使用する方法を定義します。NVMe イニシ エータにアクセスでき、ファイバチャネル経由で情報を NVMe ターゲットに転送します。

FC NVMe では、ファイバ チャネルおよび NVMe の利点を組み合わせた。柔軟性と NVMe の パフォーマンスが向上し、共有ストレージアーキテクチャのスケーラビリティを取得します。 Cisco UCS Manager リリース 4.0 (2) には、UCS VIC 1400 シリーズ アダプタのファイバ チャ ネルを使用したファブリック上の NVMe がサポートされています。

Cisco UCS Manager では、事前設定されているアダプタ ポリシーのリストで、推奨される FC-NVMe アダプタ ポリシーを提供します。新しい FC-NVMe アダプタ ポリシーを作成するに は、ファイバ チャネル アダプタ ポリシーの作成セクションの手順に従います。

#### RDMA を使用したファブリック上の NVMe

ファブリック上の NVMe (NVMeoF) は、あるコンピュータが別のコンピュータで使用可能な NVMe ネームスペースにアクセスできる通信プロトコルです。NVMeoF は NVMe に似ていま すが、NVMeoF ストレージデバイスの使用に関連するネットワーク関連の手順が異なります。 NVMeoF ストレージデバイスを検出、接続、および接続解除するためのコマンドは、Linux に 記載されているnvmeユーティリティに統合されています。

Cisco がサポートする NVMeoF は、コンバージドイーサネット バージョン 2 (RoCEv2) 上の RDMA です。RoCEv2 は、UDP を介して動作するファブリック プロトコルです。ドロップな しポリシーが必要です。

eNIC RDMA ドライバは eNIC ドライバと連携して動作します。これは、NVMeoF を設定する ときに最初にロードする必要があります。

Cisco UCS Manager には、NVMe RoCEv2 インターフェイスを作成するためのデフォルトのLinux NVMe-RoCE アダプタポリシーが用意されています。デフォルトのLinux アダプタポリシーは 使用しないでください。NVMeoF の RoCEv2 の設定の詳細については、コンバージド イーサ ネット (*RoCE*) v2 上の *RDMA* 向け *Cisco UCS Manager* 設定ガイドを参照してください。

RDMA を使用する NVMeoF は、Cisco UCS VIC 1400 シリーズアダプタを搭載した M5 B シリーズまたは C シリーズサーバでサポートされています。

## ファイバ チャネル アダプタ ポリシーの作成

**ヒント** この領域のフィールドが表示されない場合は、見出しの右側の[展開]アイコンをクリックしま す。

### 手順

 $\mathcal{P}$ 

- ステップ1 [ナビゲーション]ペインで、[サーバ]をクリックします。
- ステップ2 [サーバ]>[ポリシー]を展開します。
- ステップ3 ポリシーを作成する組織のノードを展開します。

システムにマルチテナント機能が備えられていない場合は、[root]ノードを展開します。

- ステップ4 [Adapter Policies] を右クリックし、[Create Fibre Channel Adapter Policy] を選択します。
- ステップ5 次のフィールドに、ポリシーの名前および説明を入力します。

### 表 1:

| 名前                           | 説明                                                                                                    |  |
|------------------------------|----------------------------------------------------------------------------------------------------|--|
| [名前(Name)] フィールド             | ポリシーの名前。                                                                                                    |  |
|                              | この名前には、1~16文字の英数字を使用できます。-(ハ<br>イフン)、_(アンダースコア)、:(コロン)、および.<br>(ピリオド)は使用できますが、それ以外の特殊文字とス<br>ペースは使用できません。また、オブジェクトが保存され<br>た後に、この名前を変更することはできません。 |  |
| [説明 (Description)] フィール<br>ド | ポリシーの説明。ポリシーを使用すべき場所や条件につい<br>ての情報を含めることをお勧めします。                                                                                                  |  |
|                              | 256 文字以下で入力します。次を除く任意の文字またはス<br>ペースを使用できます。、(アクセント記号)、\(円記号)、<br>^(カラット)、"(二重引用符)、=(等号)、>(大な<br>り)、<(小なり)、または'(一重引用符)は使用できませ<br>ん。                |  |

| 名前                      | 説明                                                                                                    |  |  |
|-------------------------|----------------------------------------------------------------------------------------------------|--|--|
| [Transmit Queues] フィールド | 割り当てる送信キューリソースの数。                                                                                                    |  |  |
|                         | この値は変更できません。                                                                                                    |  |  |
| [Ring Size] フィールド       | 各送信キュー内の記述子の数。このパラメータは、汎用サー<br>ビスの Extended Link Services (ELS) および Common Transport<br>(CT) ファイバチャネル フレームに適用されます。アダプ<br>タのパフォーマンスには影響しません。                                      |  |  |
|                         | 64~128の整数を入力します。デフォルトは64です。                                                                                                    |  |  |
| [Receive Queues] フィールド  | 割り当てる受信キューリソースの数。                                                                                                    |  |  |
|                         | この値は変更できません。                                                                                                    |  |  |
| [Ring Size] フィールド       | 各受信キュー内の記述子の数。このパラメータは、汎用サー<br>ビスの Extended Link Services (ELS) および Common Transport<br>(CT) ファイバチャネル フレームに適用されます。アダプ<br>タのパフォーマンスには影響しません。<br>64 ~ 2048 の整数を入力します。デフォルトは 64 です。 |  |  |
| [I/O Oueues] フィールド      | システムで割り当てる IO キュー 技術情報の数                                                                                                    |  |  |
|                         | 1~16の整数を入力します。デフォルトは16です。                                                                                                    |  |  |
| [Ring Size] フィールド       | 各 I/O キュー内の記述子の数。                                                                                                    |  |  |
|                         | <ul> <li>64~512の整数を入力します。デフォルトは512です。</li> <li>(注) 記述子の数はアダプタのパフォーマンスに影響を<br/>与える可能性があるため、デフォルト値を変更し<br/>ないことを推奨します。</li> </ul>                                                  |  |  |
|                         |                                                                                                    |  |  |

ステップ6 (任意) [Resources] 領域で、次の値を調整します。

ステップ7 (任意) [Options] 領域で、次の値を調整します。

| 名前                         | 説明                                                                                                    |  |  |
|----------------------------|----------------------------------------------------------------------------------------------------|--|--|
| [FCP Error Recovery] フィールド | テープデバイスによるシーケンスレベルエラーの修復にFCP<br>Sequence Level Error Recovery(FC-TAPE)プロトコルを使用<br>するかどうかを選択します。これにより、VIC ファームウェ<br>アの Read Exchange Concise(REC)および Sequence<br>Retransmission Request(SRR)機能を有効または無効にできま<br>す。次のいずれかになります。 |  |  |
|                            | • [Disabled]: $T / T / h $<br>• [Disabled]: $T / T / h $                                                                                                    |  |  |
|                            | •[Enabled]:システムがTOULのテークドライクライク<br>ラリに接続している場合は、このオプションを選択しま<br>す。                                                                                                    |  |  |
|                            | <ul> <li>(注) このパラメータは、Virtual Interface Card (VIC) ア<br/>ダプタを搭載したサーバにのみ適用されます。</li> </ul>                                                                                                    |  |  |
| [Flogi Retries] フィールド      | システムがファブリックへのログインを最初に失敗してか<br>再試行する回数。                                                                                                    |  |  |
|                            | 任意の整数を入力します。システムが無限に試行し続けるように指定するには、このフィールドに「infinite」と入力します。ストレージアレイのドキュメントでこのパラメータの最適な値を確認することをお勧めします。                                                                                                    |  |  |
|                            | <ul> <li>(注) このパラメータは、VIC アダプタまたはコンバー<br/>ジド ネットワーク アダプタを搭載したサーバに<br/>のみ適用されます。</li> </ul>                                                                                                    |  |  |
| [Flogi Timeout (ms)] フィール  | システムがログインを再試行する前に待機するミリ秒数。                                                                                                    |  |  |
| F                          | 1000~255000の整数を入力します。デフォルト値は4,000で<br>す。ストレージアレイのドキュメントでこのパラメータの最<br>適な値を確認することをお勧めします。                                                                                                    |  |  |
|                            | <ul> <li>(注) このパラメータは、VIC アダプタまたは統合型</li> <li>ネットワークアダプタを搭載したサーバにのみ適用されます。</li> </ul>                                                                                                    |  |  |
|                            | ブート vHBA で Flogi タイムアウト値を 20 秒以上<br>に設定すると、アダプタが最初の Flogi に対する<br>承認を受信しなかった場合に SAN ブート障害が<br>発生する可能性があります。ブート可能な vHBA<br>の場合、推奨されるタイムアウト値は 5 秒以下で<br>す。                                                                    |  |  |

I

| 名前                                | 説明                                                                                                    |  |  |
|-----------------------------------|----------------------------------------------------------------------------------------------------|--|--|
| [Plogi Retries] フィールド             | システムがポートへのログインを最初に失敗してから再試行<br>する回数。                                                                                                    |  |  |
|                                   | 0~255の整数を入力します。デフォルト値は8です。スト<br>レージアレイのドキュメントでこのパラメータの最適な値を<br>確認することをお勧めします。                                                                            |  |  |
|                                   | (注) このパラメータは、VIC アダプタを搭載したサー<br>バにのみ適用されます。                                                                                                    |  |  |
| [Plogi Timeout (ms)] フィール         | システムがログインを再試行する前に待機するミリ秒数。                                                                                                    |  |  |
| F                                 | 1000 ~ 255000 の整数を入力します。デフォルト値は 20,000<br>です。ストレージアレイのドキュメントでこのパラメータの<br>最適な値を確認することをお勧めします。                                                             |  |  |
|                                   | SANから Windows OS をブートするために使用される HBA の<br>場合、このフィールドの推奨値は 4,000 ミリ秒です。                                                                                    |  |  |
|                                   | (注) このパラメータは、VIC アダプタを搭載したサー<br>バにのみ適用されます。                                                                                                    |  |  |
|                                   | ブート vHBA で Plogi タイムアウト値を 20 秒以上<br>に設定すると、アダプタが最初の Plogi に対する<br>承認を受信しなかった場合に SAN ブート障害が<br>発生する可能性があります。ブート可能な vHBA<br>の場合、推奨されるタイムアウト値は 5 秒以下で<br>す。 |  |  |
| [Port Down Timeout (ms)]<br>フィールド | リモートファイバチャネルポートが使用不可能であること<br>を SCSI 上位層に通知する前に、そのポートがオフラインに<br>なっていなければならないミリ秒数。このパラメータはホス<br>トマルチパスドライバにとって重要であり、エラー処理に使<br>用される主要指標の1つとなります。          |  |  |
|                                   | 0 ~ 240000 の整数を入力します。デフォルト値は 30,000 で<br>す。ESX を実行している VIC アダプタ搭載のサーバの場合、<br>推奨値は 10,000 です。                                                             |  |  |
|                                   | SAN から Windows OS をブートするために使用されるポート<br>があるサーバの場合、このフィールドの推奨値は 5,000 ミリ<br>秒です。                                                                           |  |  |
|                                   | ストレージアレイのドキュメントでこのパラメータの最適な<br>値を確認することをお勧めします。                                                                                                    |  |  |
|                                   | (注) このパラメータは、VICアダプタを搭載したサー<br>バにのみ適用されます。                                                                                                    |  |  |

I

| 名前                                       | 説明                                                                                                    |  |  |
|------------------------------------------|----------------------------------------------------------------------------------------------------|--|--|
| IO リトライ タイムアウト<br>(秒)                    | 保留中のコマンドを破棄して同じ IO を再送信するまでに FC<br>アダプタが待機する秒数です。これは、ネットワーク デバイ<br>スが、指定された時間内の I/O 要求に応答しないと発生しま<br>す。                            |  |  |
|                                          | 0~59の整数を入力します。デフォルトの IO リトライ タイ<br>ムアウトは5秒です。                                                                                      |  |  |
| [Port Down IO Retry] フィール<br>ド           | ポートが使用不可能であるとシステムが判断する前に、その<br>ポートへの IO 要求がビジー状態を理由に戻される回数。                                                                        |  |  |
|                                          | 0~255の整数を入力します。デフォルト値は8です。スト<br>レージアレイのドキュメントでこのパラメータの最適な値を<br>確認することをお勧めします。                                                      |  |  |
|                                          | (注) このパラメータは、Windowsを実行している VIC<br>アダプタ搭載のサーバにのみ適用されます。                                                                            |  |  |
| <b>[Link Down Timeout (ms)]</b><br>フィールド | アップリンク ポートがダウンし、ファブリック接続が失われ<br>ていることをシステムに通知する前に、アップリンク ポート<br>がオフラインになっていなければならないミリ秒数。                                           |  |  |
|                                          | 0~240000の整数を入力します。デフォルト値は30,000で<br>す。ストレージアレイのドキュメントでこのパラメータの最<br>適な値を確認することをお勧めします。                                              |  |  |
|                                          | (注) このパラメータは、Windowsを実行している VIC<br>アダプタ搭載のサーバにのみ適用されます。                                                                            |  |  |
| [IO Throttle Count] フィールド                | vHBA内で同時に保留可能なデータまたは制御I/O操作の最大数。この値を超えると、保留中のI/O操作の数が減り、追加の操作が処理できるようになるまで、キューでI/O操作が待機します。                                        |  |  |
|                                          | <ul> <li>(注) このパラメータは、LUNキューの長さと同じでは<br/>ありません。LUNキューの長さは、サーバにイン<br/>ストールされている OS に基づいて、Cisco UCS<br/>Managerにより管理されます。</li> </ul> |  |  |
|                                          | 256~1024の整数を入力します。デフォルトは256です。ストレージアレイのドキュメントでこのパラメータの最適な値を確認することをお勧めします。                                                          |  |  |

I

| 名前                                   | 説明                                                                                                    |  |  |
|--------------------------------------|----------------------------------------------------------------------------------------------------|--|--|
| [Max LUNs Per Target] フィー<br>ルド      | ファイバ チャネル ドライバがエクスポートまたは表示する<br>LUNの最大数。LUNの最大数は、通常、サーバーで実行され<br>ている OS により管理されます。                                                        |  |  |
|                                      | 1~1024の整数を入力します。デフォルト値は256です。ESX<br>またはLinux を実行しているサーバの場合、推奨値は1024で<br>す。                                                                |  |  |
|                                      | オペレーティングシステムのドキュメントでこのパラメータ<br>の最適な値を確認することをお勧めします。                                                                                       |  |  |
|                                      | <ul> <li>・このパラメータは、VIC アダプタまたはネットワークアダプタを搭載したサーバにのみ適用されます。</li> </ul>                                                                     |  |  |
|                                      | <ul> <li>このパラメータは、FC イニシエータにのみ<br/>適用されます。</li> </ul>                                                                                     |  |  |
| [LUN Queue Depth] フィールド              | HBA が1回の伝送で送受信できる LUN ごとのコマンドの数です。                                                                                                    |  |  |
|                                      | 1~254の整数を入力します。デフォルトのLUN キューデプ<br>スは 20 です。                                                                                               |  |  |
|                                      | (注) このパラメータは、FC イニシエータにのみ適用<br>されます。                                                                                                    |  |  |
| <b>[Interrupt Mode]</b> オプション<br>ボタン | ドライバからオペレーティング システムに割り込みを送信す<br>る方法。次のいずれかになります。                                                                                          |  |  |
|                                      | <ul> <li>[MSI-X]:機能拡張された Message Signaled Interrupts<br/>(MSI)。サーバのオペレーティングシステムがこれに<br/>対応している場合には、このオプションを選択すること<br/>をお勧めします。</li> </ul> |  |  |
|                                      | •[MSI] : MSI だけ。                                                                                                    |  |  |
|                                      | •[INTx]: PCI INTx 割り込み。                                                                                                    |  |  |
|                                      | (注) このパラメータは、VIC アダプタを搭載している<br>サーバや、Window 以外の OS を実行しているネッ<br>トワークアダプタ搭載のサーバにのみ適用されま<br>す。Windows OS では、このパラメータは無視さ<br>れます。             |  |  |

l

| 名前                  | 説明                                                                                                    |  |
|---------------------|----------------------------------------------------------------------------------------------------|--|
| [vHBA Type] ラジオ ボタン | このポリシーで使用される vHBA タイプ。サポートされてい<br>る FC と FC NVMe Vhba は、同じアダプタでここで作成でき<br>ます。このポリシーで使用される vHBA タイプには、次のい<br>ずれかを指定できます。 |  |
|                     | ・FC イニシエータ]: レガシー SCSI FC vHBA イニシエータ                                                                                   |  |
|                     | ・FC ターゲット: SCSI FC ターゲット機能をサポートする<br>vHBA                                                                               |  |
|                     | (注) このオプションは、Tech Preview として利用<br>できます。                                                                                |  |
|                     | <ul> <li>FC NVME イニシエータ-、FC NVME イニシエータ、FC<br/>NVME ターゲットを検出し、それらに接続するは vHBA</li> </ul>                                 |  |
|                     | •FC NVME ターゲット: FC NVME ターゲットとして機能<br>し、NVME ストレージへの接続を提供する vHBA                                                        |  |
|                     | (注) このオプションは、技術プレビューとして使<br>用可能です。                                                                                      |  |
|                     | vHBA タイプは、UCS VIC 1400 アダプタ でのみサポートされ<br>ています。                                                                          |  |

ステップ8 [OK] をクリックします。

ステップ9 確認ダイアログボックスが表示されたら、[はい]をクリックします。

# ファイバ チャネル アダプタ ポリシーの削除

- ステップ1 [ナビゲーション]ペインで、[SAN]をクリックします。
- ステップ2 [SAN] > [ポリシー(Policies)] > [Organization\_Name]の順に展開します。
- ステップ3 [Fibre Channel Policies] ノードを展開します。
- ステップ4 削除するポリシーを右クリックし、[Delete] を選択します。
- ステップ5 確認ダイアログボックスが表示されたら、[はい]をクリックします。

# デフォルトの vHBA 動作ポリシーについて

### デフォルトの vHBA 動作ポリシー

デフォルトの vHBA 動作ポリシーにより、サービス プロファイルに対する vHBA の作成方法 を設定できます。vHBA を手動で作成するか、自動的に作成されるようにするかを選択できま す。

デフォルトのvHBA動作ポリシーを設定して、vHBAの作成方法を定義することができます。 次のいずれかになります。

- [None]: Cisco UCS Manager サービスプロファイルにデフォルトのvHBA を作成しません。 すべての vHBA を明示的に作成する必要があります。
- [HW Inherit]: サービス プロファイルが vHBA を必要とし、何も明示的に定義されていな い場合、Cisco UCS Manager はサービスプロファイルに関連付けられたサーバにインストー ルされたアダプタに基づいて必要な vHBA を作成します。

(注)

vHBAのデフォルト動作ポリシーを指定しない場合、[none] がデフォルトで使用されます。

### デフォルトの vHBA 動作ポリシーの設定

#### 手順

- ステップ1 [ナビゲーション]ペインで、[SAN]をクリックします。
- ステップ2 [SAN] > [ポリシー]を展開します。
- **ステップ3** [root] ノードを展開します。

ルート組織内のデフォルトのvHBA動作ポリシーのみを設定できます。サブ組織内のデフォル トのvHBA動作ポリシーは設定できません。

- ステップ4 [Default vHBA Behavior] をクリックします。
- ステップ5 [General] タブの、[Properties] 領域で、[Action] フィールドにある次のオプションボタンの内の 1 つをクリックします。
  - [None]: Cisco UCS Manager サービス プロファイルにデフォルトの vHBA を作成しません。 すべての vHBA を明示的に作成する必要があります。
  - [HW Inherit]: サービス プロファイルが vHBA を必要とし、何も明示的に定義されていな い場合、Cisco UCS Manager はサービスプロファイルに関連付けられたサーバにインストー ルされたアダプタに基づいて必要な vHBA を作成します。

ステップ6 [Save Changes]をクリックします。

# SPDM セキュリティ ポリシー

### SPDM セキュリティ

Cisco UCS M6 サーバーには、デバイス自体に対する攻撃のベクトルを提供したり、デバイス を使用してシステム内の別のデバイスを攻撃したりする可能性のある可変コンポーネントが含 まれている場合があります。これらの攻撃を防御するために、セキュリティプロトコルおよび データモデル (SPDM) 仕様では、デバイスがその ID と変更可能なコンポーネント構成の正 確さを証明するように要求する安全なトランスポートの実装が可能になっています。この機能 は、Cisco UCS Manager リリース 4.2(1d) 以降の Cisco UCS C220 および C240 M6 サーバーでサ ポートされています。

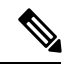

(注) SPDM は現在、Cisco UCS C225 M6サーバ および Cisco UCS C245 M6サーバ ではサポートされ ていません。

SPDMは、さまざまなトランスポートおよび物理メディアを介してデバイス間でメッセージ交換を実行するためのメッセージ、データオブジェクト、およびシーケンスを定義します。これは、管理コンポーネントトランスポートプロトコル(MCTP)を介したベースボード管理コントローラ(BMC)とエンドポイントデバイス間のメッセージ交換を調整します。メッセージ交換には、BMCにアクセスするハードウェアIDの認証が含まれます。SPDMは、デバイス認証、ファームウェア測定、および証明書管理の管理レベルを指定することにより、低レベルのセキュリティ機能と操作へのアクセスを可能にします。エンドポイントデバイスは、認証を提供するように求められます。BMCはエンドポイントを認証し、信頼できるエンティティのアクセスのみを許可します。

UCS Manager では、オプションで外部セキュリティ証明書を BMC にアップロードできます。 ネイティブの内部証明書を含め、最大 40 の SPDM 証明書が許可されます。制限に達すると、 証明書をアップロードできなくなります。ユーザーがアップロードした証明書は削除できます が、内部/デフォルトの証明書は削除できません。

SPDM セキュリティ ポリシーでは、3 つのセキュリティ レベル設定のいずれかを指定できま す。セキュリティは、次の3 つのレベルのいずれかで設定できます。

•フルセキュリティ:

これは、最高のMCTPセキュリティ設定です。この設定を選択した場合、エンドポイントの認証またはファームウェアの測定が失敗すると、障害が生成されます。エンドポイントのいずれかでエンドポイント認証またはファームウェア測定がサポートされていない場合にも、障害が生成されます。

・部分的なセキュリティ (デフォルト):

この設定を選択した場合、エンドポイントの認証またはファームウェアの測定が失敗する と、障害が生成されます。エンドポイントのいずれかでエンドポイント認証またはファー ムウェア測定がサポートされていない場合には、障害が生成されません。

No Security

この設定を選択した場合(エンドポイント測定やファームウェア測定が失敗しても)障害 は発生しません。

1 つ以上の外部/デバイス証明書のコンテンツを BMC にアップロードすることもできます。 SPDMポリシーを使用すると、必要に応じてセキュリティ証明書または設定を変更または削除 できます。証明書は、不要になったときに削除または置き換えることができます。

証明書は、システムのすべてのユーザーインターフェイスに一覧表示されます。

### SPDM セキュリティ ポリシーの作成

この手順では、SPDM ポリシーを作成します。

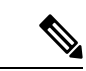

(注) 最大 40 の SPDM 証明書 (ネイティブ証明書を含む) をアップロードできます。

#### 手順

- ステップ1 [ナビゲーション]ペインで、[サーバ]をクリックします。
- ステップ2 [ポリシー (Policies)]に移動します。[root] ノードを展開します。
- ステップ3 [SPDM 証明書ポリシー (SPDM Certificate Policies)]を右クリックして [SPDM ポリシー (SPDM Policies の作成)]を選択します。
- **ステップ4** このポリシーの名前を入力し、セキュリティレベルとして [障害アラート設定(Fault Alert Setting)]を選択します:これは[無効(Disabled)]、[一部(Partial)]、または[完全(Full)] のいずれかです。

デフォルトは[一部 (Partial)]です。

- **ステップ5** [追加(Add)]([ポリシーの作成(Create Policy)]ウィンドウ)をクリックします。[SPDM 証明書の追加(Add SPDM Certificate)] ウィンドウが開きます。
- ステップ6 証明書に名前を付けます。

UCS Manager は、Pem 証明書のみをサポートします。

- ステップ7 [証明書(Certificate)] フィールドに証明書の内容を貼り付けます。
- ステップ8 [OK] をクリックして証明書を追加し、[SPDM ポリシーの作成(Create SPDM Policy)] ウィンドウに戻ります。

最大40件の証明書を追加できます。

ステップ9 [SPDM ポリシーの作成(Create SPDM Policy)] メニューで、[OK] をクリックします。

SPDMポリシーを作成してから、サーバールートポリシーの下でSPDM証明書ポリシー(SPDM Certificate Policy)]を選択すると、アラート設定とともにすぐにリストに表示されます。

### 次のタスク

証明書をサービス プロファイルに割り当てます。サービス プロファイルを有効にするには、 サービス プロファイルをサーバーに関連付ける必要があります。

### セキュリティ ポリシーとサーバーの関連付け

#### 始める前に

SPDM セキュリティ ポリシーの作成

#### 手順

- ステップ1 [ナビゲーション]ペインで、[サーバ]をクリックします。
- ステップ2 [サービス プロファイル (Service Profiles)]に移動します。[root] ノードを展開します。
- ステップ3 作成したポリシーに関連付けるサービス プロファイルを選択します。
  - a) [ポリシー(Policies)] タブで、下にスクロールして [SPDM 証明書ポリシー(SPDM Certificate Policy)]を展開します。[SPDM 証明書ポリシー(SPDM Certificate Policy)]ド ロップダウンで、このサービスプロファイルに関連付ける目的のポリシーを選択します。
- **ステップ4** [OK] をクリックします。 SPDM ポリシーがこのサービス プロファイルに関連付けられます。

#### 次のタスク

障害アラート レベルをチェックして、目的の設定に設定されていることを確認します。

### 障害アラート設定の表示

特定のシャーシに関連付けられている障害アラート設定を表示できます。

### 始める前に

ポリシーを作成して、それとサービスプロファイルを関連付けることができます。

手順

- ステップ1 [ナビゲーション (Navigation)] ペインで [機器 (Equipment)] をクリックします。
- ステップ2 ラックマウント サーバーを選択します。
- ステップ3 [インベントリ(Inventory)] タブで [CIMC] を選択します。.

ユーザーがアップロードした証明書が一覧表示され、特定の証明書の情報を選択して表示でき ます。

# SAN 接続ポリシー

### LANおよびSAN接続ポリシーの概要

接続ポリシーは、ネットワーク上のサーバと LAN または SAN 間の接続およびネットワーク通 信リソースを決定します。これらのポリシーは、プールを使用してサーバに MAC アドレス、 WWN、および WWPN を割り当て、サーバがネットワークとの通信に使用する vNIC および vHBA を識別します。

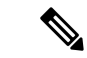

(注) 接続ポリシーはサービスプロファイルおよびサービスプロファイルテンプレートに含められ、 複数のサーバの設定に使用される可能性があるため、接続ポリシーでは静的 ID を使用しない ことをお勧めします。

### LAN および SAN の接続ポリシーに必要な権限

接続ポリシーを使用すると、ネットワーク権限またはストレージ権限のないユーザが、ネット ワーク接続とストレージ接続を備えたサービス プロファイルやサービス プロファイル テンプ レートを作成したり変更したりできるようになります。ただし、接続ポリシーを作成するに は、適切なネットワーク権限とストレージ権限が必要です。

#### 接続ポリシーの作成に必要な権限

接続ポリシーは、他のネットワークやストレージの設定と同じ権限を必要とします。たとえ ば、接続ポリシーを作成するには、次の権限の少なくとも1つを有している必要があります。

- [admin]: LAN および SAN 接続ポリシーを作成できます
- •[ls-server]: LAN および SAN 接続ポリシーを作成できます
- [ls-network]: LAN 接続ポリシーを作成できます
- [ls-storage]: SAN 接続ポリシーを作成できます

### 接続ポリシーをサービス プロファイルに追加するために必要な権限

接続ポリシーの作成後、ls-compute 権限を持つユーザは、そのポリシーをサービスプロファイ ルまたはサービスプロファイルテンプレートに組み込むことができます。ただし、ls-compute 権限しかないユーザは接続ポリシーを作成できません。

### サービス プロファイルと接続ポリシー間の相互作用

次のいずれかの方法により、サービス プロファイルに LAN および SAN の接続を設定できます。

- ・サービス プロファイルで参照される LAN および SAN 接続ポリシー
- ・サービス プロファイルで作成されるローカル vNIC および vHBA
- ・ローカル vNIC および SAN 接続ポリシー
- ・ローカル vHBA および LAN 接続ポリシー

Cisco UCS では、サービス プロファイルのローカル vNIC および vHBA 設定と接続ポリシー間 の相互排他性が維持されます。接続ポリシーとローカルに作成した vNIC または vHBA を組み 合わせて使用することはできません。サービス プロファイルに LAN 接続ポリシーを含める と、既存の vNIC 設定がすべて消去されます。SAN 接続ポリシーを含めた場合は、そのサービ ス プロファイル内の既存の vHBA 設定がすべて消去されます。

### SAN 接続ポリシーの作成

- ステップ1 [ナビゲーション]ペインで、[SAN]をクリックします。
- ステップ2 [SAN] > [ポリシー]を展開します。
- **ステップ3** ポリシーを作成する組織のノードを展開します。 システムにマルチテナント機能が備えられていない場合は、[root] ノードを展開します。
- **ステップ4** [SAN Connectivity Policies] を右クリックし、[Create SAN Connectivity Policy] を選択します。
- **ステップ5** [Create SAN Connectivity Policy] ダイアログボックスで、名前と任意の説明を入力します。
- **ステップ6** [World Wide Node Name] 領域の[WWNN Assignment] ドロップダウン リストから次のいずれ かを選択します。
  - ・デフォルトの WWN プールを使用するには、を選択します。
  - [Manual Using OUI] に一覧表示されるオプションのいずれかを選択し、[World Wide Node Name] フィールドに WWN を入力します。

- 指定したプールからWWNを割り当てるには、リストからWWNプール名を選択します。
   各プール名の後には、プール内で利用可能なWWNの数およびWWNの合計数を示す、括
   弧に囲まれた2つの数字が表示されます。
- **ステップ7** [vHBAs] テーブルで、[Add] をクリックします。
- ステップ8 [Create vHBAs] ダイアログボックスで、名前と説明(オプション)を入力します。
- **ステップ9** [Fabric ID]、[Select VSAN]、[Pin Group]、[Persistent Binding]、[Max Data] の順に選択します。 この領域から VSAN または SAN ピン グループを作成することもできます。
- ステップ10 [Operational Parameters] 領域で、[Stats Threshold Policy] を選択します。
- **ステップ11** [Adapter Performance Profile] 領域で、[Adapter Policy] と [QoS Policy] を選択します。 この領域からファイバチャネル アダプタ ポリシーまたは QoS ポリシーを作成することもでき ます。
- ステップ12 ポリシーに必要なすべての vHBA を作成したら、[OK] をクリックします。

#### 次のタスク

ポリシーをサービス プロファイルまたはサービス プロファイル テンプレートに含めます。

### SAN 接続ポリシー用の vHBA の作成

- ステップ1 [ナビゲーション]ペインで、[SAN]をクリックします。
- ステップ2 [SAN] タブで、[SAN] > [Policies] > [Organization\_Name] > [San Connectivity Policies] の順に展 開します。
- ステップ3 vHBA を作成するポリシーを選択します。
- ステップ4 [Work] ペインで、[General] タブをクリックします。
- **ステップ5** テーブル アイコン バーの [+] ボタンをクリックします。
- ステップ6 [Create vHBAs] ダイアログボックスで、名前と説明(オプション)を入力します。
- **ステップ7** [Fabric ID]、[Select VSAN]、[Pin Group]、[Persistent Binding]、[Max Data] の順に選択します。 この領域から VSAN または SAN ピン グループを作成することもできます。
- ステップ8 [Operational Parameters] 領域で、[Stats Threshold Policy] を選択します。
- ステップ9 [Adapter Performance Profile] 領域で、[Adapter Policy] と [QoS Policy] を選択します。

この領域からファイバチャネルアダプタポリシーまたは QoS ポリシーを作成することもできます。

ステップ10 [Save Changes]をクリックします。

### SAN 接続ポリシーからの vHBA の削除

手順

- **ステップ1** [ナビゲーション]ペインで、[SAN]をクリックします。
- ステップ2 [SAN] > [ポリシー(Policies)] > [Organization\_Name] の順に展開します。
- ステップ3 vHBA を削除するポリシーを選択します。
- ステップ4 [Work] ペインで、[General] タブをクリックします。
- ステップ5 [vHBAs] テーブルで、次の手順を実行します。
  - a) 削除する vHBA をクリックします。
  - b) アイコンバーで [Delete] をクリックします。
- ステップ6 確認ダイアログボックスが表示されたら、[はい]をクリックします。

### SAN 接続ポリシー用のイニシエータ グループの作成

- ステップ1 [ナビゲーション]ペインで、[SAN]をクリックします。
- ステップ2 [SAN] > [ポリシー(Policies)] > [Organization\_Name]の順に展開します。
- ステップ3 イニシエータ グループを作成するポリシーを選択します。
- ステップ4 [Work] ペインで、[vHBA Initiator Groups] タブをクリックします。
- **ステップ5** テーブル アイコン バーの [+] ボタンをクリックします。
- ステップ6 [Create vHBA Initiator Group] ダイアログボックスで、次のフィールドに値を入力します。

| 名前               | 説明                                                                                                    |  |
|------------------|----------------------------------------------------------------------------------------------------|--|
| [名前(Name)] フィールド | vHBA イニシエータ グループの名前。                                                                                                    |  |
|                  | この名前には、1~16文字の英数字を使用できます。- (ハイ<br>フン)、_ (アンダースコア)、: (コロン)、および.(ピリ<br>オド)は使用できますが、それ以外の特殊文字とスペースは<br>使用できません。また、オブジェクトが保存された後に、こ<br>の名前を変更することはできません。 |  |

| 名前                                         | 説明                                                                                                    |  |
|--------------------------------------------|----------------------------------------------------------------------------------------------------|--|
| [Description] フィールド                        | グループの説明。                                                                                                    |  |
|                                            | 256文字以下で入力します。次を除く任意の文字またはスペー<br>スを使用できます。、(アクセント記号)、\(円記号)、^(カ<br>ラット)、"(二重引用符)、=(等号)、>(大なり)、<(小<br>なり)、または'(一重引用符)は使用できません。                                                                                                    |  |
| [Select vHBA Initiators] テーブ<br>ル          | 使用する各 vHBA に対応する、[Select] カラムのチェックボッ<br>クスをオンにします。                                                                                                    |  |
| [Storage Connection Policy] ド<br>ロップダウンリスト | この vHBA イニシエータ グループに関連付けられているスト<br>レージ接続ポリシー項目                                                                                                    |  |
|                                            | <ul> <li>既存のストレージ接続ポリシーを使用して、ドロップダウンリストからそのポリシーを選択します。Cisco UCS Manager GUI では、[Global Storage Connection Policy]領域に、ポリシーとそのFC ターゲットエンドポイントに関する情報が表示されます。</li> <li>グローバルに利用できる新しいストレージ接続ポリシーを作成し、[Create Storage Connection Policy]リンクをクリックします。</li> <li>この vHBA イニシエータグループでのみ利用できるロー</li> </ul> |  |
|                                            | カルストレージ接続ポリシーを作成し、[Specific Storage<br>Connection Policy] オプションを選択します。Cisco UCS<br>Manager GUI に表示される[Specific Storage Connection<br>Policy] 領域を使って、ローカルストレージ接続ポリシー<br>を設定できます。                                                                                                    |  |
| [Create Storage Connection<br>Policy] リンク  | すべてのサービス プロファイルとサービス プロファイル テ<br>ンプレートで使用可能な新しいストレージ接続ポリシーを作<br>成するには、このリンクをクリックします。                                                                                                    |  |

ステップ7 [OK] をクリックします。

# SAN 接続ポリシーからのイニシェータ グループの削除

手順

**ステップ1** [ナビゲーション]ペインで、[SAN]をクリックします。 ステップ2 [SAN]>[ポリシー(Policies)]>*[Organization\_Name]* の順に展開します。 ステップ3 イニシエータ グループを削除するポリシーを選択します。

- ステップ4 [Work] ペインで、[vHBA Initiator Groups] タブをクリックします。
- ステップ5 テーブルで、次の手順を実行します
  - a) 削除するイニシエータ グループをクリックします。
  - b) アイコンバーで [Delete] をクリックします。
- ステップ6 確認ダイアログボックスが表示されたら、[はい]をクリックします。

### SAN 接続ポリシーの削除

サービスプロファイルに含まれる SAN 接続ポリシーを削除する場合、すべての vHBA もその サービスプロファイルから削除され、そのサービスプロファイルに関連付けられているサーバ の SAN データトラフィックは中断されます。

手順

- ステップ1 [ナビゲーション]ペインで、[SAN]をクリックします。
- ステップ2 [SAN] > [ポリシー(Policies)] > [Organization\_Name]の順に展開します。
- ステップ3 [SAN Connectivity Policies] ノードを展開します。
- ステップ4 削除するポリシーを右クリックし、[Delete] を選択します。
- ステップ5 確認ダイアログボックスが表示されたら、[はい]をクリックします。

## Intel<sup>®</sup> ボリューム管理デバイスの有効化

### ボリューム管理デバイス (VMD) の設定

Intel<sup>®</sup> ボリューム管理デバイス (VMD) は、VMD 対応ドメインに接続された PCIe ソリッドス テート ドライブを管理するための NVMe ドライバを提供するツールです。これには、PCIe ド ライブの Surprise ホットプラグと、ステータスを報告するための点滅パターンの設定が含まれ ます。PCIe ソリッドステート ドライブ (SSD) ストレージには、デバイスのステータスを示す ために LED を点滅させる標準化された方法がありません。VMD を使用すると、単純なコマン ドラインツールを使用して、直接接続された PCIe ストレージとスイッチに接続された PCIe ス トレージの両方の LED インジケータを制御できます。

VMD を使用するには、最初に UCS Manager BIOS ポリシーを使用して VMD を有効にして、 UEFI ブート オプションを設定する必要があります。VMD を有効にすると、ルート ポートに 接続されている PCIe SSD ストレージに対して、Surprise ホットプラグとオプションの LED ス テータス管理が提供されます。VMD パススルーモードは、ゲスト VM 上のドライブを管理す る機能を提供します。 また、VMDを有効にすると、intel<sup>®</sup> Xeon<sup>®</sup> スケーラブルプロセッサのハイブリッド RAID アー キテクチャである CPU 上の Intel<sup>®</sup> 仮想 RAID (VRoC) の設定も可能になります。VRoC の使用 および設定に関するマニュアルは、Intel の Web サイトを参照してください。

**重要:VMD**は、オペレーティングシステムをインストールする前に、UCS Manager BIOS 設定で有効にする必要があります。OS のインストール後に有効にすると、サーバの起動に失敗します。この制限は、標準の VMD および VMD パススルーの両方に適用されます。同様に有効にすると、システム機能を失わずに VMD を無効にすることはできません。

### UCS Manager での VMD の有効化

UCS Manager で VMD の BIOS およびローカル ブート ポリシーを設定するには、次の手順を実行します。VMD プラットフォームのデフォルトは無効になっています。

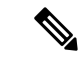

(注) OS をインストールする前に、VMD を有効にする必要があります。

#### 手順

- ステップ1 [ナビゲーション]ペインで、[サーバ]をクリックします。
- ステップ2 ポリシーを作成する組織のノードを展開します。

システムにマルチテナント機能が備えられていない場合は、[root] ノードを展開します。

- ステップ3 VMDの BIOS ポリシーの設定:サービス プロファイルを選択し、[ポリシー (Policies)] タブに 移動します。[ポリシー (Policies)] セクションで、BIOS セクションを右クリックして、ポップ アップから [BIOSポリシーの作成 (Create BIOS Policy)] を選択します。[BIOS ポリシー (BIOS Policy)] フォームに名前と説明 (任意)を入力します。[OK] をクリックしてポリシーを作成しま す。
- **ステップ4** [ポリシー (Policies)] > [ルート (Root)] > [BIOS ポリシー (BIOS Policies): に移動し、新しいポリ シーを選択します。
- ステップ5 [BIOS ポリシー (BIOS Policies)] を展開し、サブメニューから [アドバンスト (Advanced)] および [LOM および PCle スロット (LOM and PCle Slots)] を選択します。
- ステップ6 [VMD の有効化 (VMD enable)] まで下にスクロールし、[有効 (enable)] を選択します。
- ステップ7 [保存を変更 (Save Changes)] をクリックして、VMD 機能を有効にします。
- ステップ8 [ブートポリシー (Boot Policy)] タブで、ローカル ブート ポリシーを作成します。ブート モー ドとして [Uefi] を選択し、[ローカル デバイス (Local Devices)] メニューからNVMe を追加しま す。[変更の保存 (Save Changes)] をクリックし、ポリシーの変更内容を保存します。

### パススルー モードでボリューム管理デバイス (VMD) 有効化

### ボリューム管理デバイス (VMD) パススルーモード

直接デバイス割り当て用の Intel<sup>®</sup> ボリューム管理デバイス (VMD) ドライバ リリース パッケー ジには、VMware ESXi ハイパーバイザの直接割り当て (PCIe パススルー) 用の Intel VMD UEFI ドライバ バージョンが含まれています。7 Intel VMD NVMe ドライバは、CPU に接続された Intel PCIe NVMe SSD の管理に役立ちます。

サポートされているゲスト VM からの VMD 物理アドレスの直接割り当てと検出を有効にする には、Intel VMD ドライバが必要です。ドライバは、Red Hat Linux または Ubuntu の ESXi サ ポートのパススルーモードに対してのみ提供されます。VMD パススルーは、オペレーティン グシステムをロードする前に UCS Manager BIOS ポリシーを設定することで有効になります。 オペレーティングシステムがロードされると、VMD パススルーオプションを有効または無効 にすることはできません。

(注)

パススルーモードはデフォルトで有効になっていますが、続行する前に有効になっていること を常に確認する必要があります。

VMD パススルーの設定

パススルー モードは、Red Hat Linux または Ubuntu ゲスト オペレーティング システムの ESXi ドライバでのみサポートされています。

- **ステップ1** [ナビゲーション]ペインで、[サーバ]をクリックします。
- **ステップ2** ポリシーを作成する組織のノードを展開します。 システムにマルチテナント機能が備えられていない場合は、[root] ノードを展開します。
- ステップ3 VMD の BIOS ポリシーの設定:サービス プロファイルを選択し、[ポリシー (Policies)] タブに 移動します。[ポリシー (Policies)] セクションで、BIOS セクションを右クリックして、ポップ アップから [BIOSポリシーの作成 (Create BIOS Policy)] を選択します。[BIOS ポリシー (BIOS Policy)] フォームに名前と説明 (任意) を入力します。[OK] をクリックしてポリシーを作成しま す。
- **ステップ4** [ポリシー (Policies)] > [ルート (Root)] > [BIOS ポリシー (BIOS Policies): に移動し、新しいポリ シーを選択します。
- ステップ5 [BIOS ポリシー (BIOS Policies)] を展開し、サブメニューから [アドバンスト (Advanced)] および [LOM および PCle スロット (LOM and PCle Slots)] を選択します。
- **ステップ6** [VMD の有効化 (VMD enable)] まで下にスクロールし、[有効 (enable)] を選択します。
- ステップ7 [保存を変更 (Save Changes)] をクリックして、VMD 機能を有効にします。

- ステップ8 VMDパススルーモードの有効化を完了するには、サブメニューから[アドバンスト(Advanced)] および [Intel Directed IO] を選択し、[Intel VT Directed IO] までスクロールダ ウンします。ド ロップダウンが[有効(E1nabled)]に設定されていることを確認します。そうでない場合は、設 定します。
- ステップ9 [変更を保存 (Save Changes)] をクリックして、VMD パススルー ポリシーを有効にします。
- ステップ10 [ブートポリシー (Boot Policy)] タブで、ローカルブートポリシーを作成します。[ブートモード (Boot Mode)]の [Uefi] を選択します。[OK] をクリックしてポリシーを作成します。

### VMD ドライバのダウンロード

### Intel<sup>®</sup> ボリューム管理デバイス ドライバ

NVMe 用 Intel<sup>®</sup> ボリューム管理デバイス (VMD) は、Intel Xeon プロセッサ内のハードウェアロ ジックを使用してドライブ管理オプションを有効にします。特定のドライバは、次のオペレー ティング システムで使用できます。

- Linux
- Windows 2016、2019
- VMWare

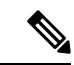

- (注)
  - E) 最新のVMWareドライバは、VMWareサイトから直接入手できます。CiscoのダウンロードサイトでVMWareドライバをダウンロード可能な次のリンクでは、VMWareのログインページに直接移動します。

ESXi上のゲストオペレーティングシステムの場合は、VMDパススルーモードを使用します。 VMD パススルーでサポートされているオペレーティング システムは次のとおりです。

- Red Hat Linux
- Ubuntu

Intel VMD の機能を使用するには、次のことを行う必要があります。

・UCS Manager で BIOS ポリシーを作成して、VMD を有効にします。

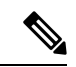

(注) OS のインストール後に VMD が有効または無効になっている場合、システムの起動に失敗します。OS のインストール後に BIOS 設定を変更しないでください。

・適切な VMD NVMe ドライバをインストールします。

- ・ドライバパッケージに適切な管理ツールをインストールします。
- UEFI から起動します。

#### VMD を搭載している CPU (VRoC) の Intel® 仮想 RAID

CPU (VRoC)の Intel<sup>®</sup> 仮想 RAID サポートでは、Intel Xeon プロセッサ内部の VMD 対応 Intel NVMe SSD ドライブの BIOS 内で RAID ボリュームを作成および管理できます。Intel VRoC の 詳細については、https://www.intel.com/content/www/us/en/support/products/122484/ memory-and-storage/ssd-software/intel-virtual-raid-on-cpu-intel-vroc.html を参照してください。

Intel VRoC のユーザー ガイドには、次のリンク先から直接アクセスできます。 https://www.intel.com/content/www/us/en/support/articles/000030445/memory-and-storage/ ssd-software.html?productId=122484&localeCode=us\_en

Windows および Linux ユーザー マニュアルには、事前ブート環境での Intel VRoC の設定方法 についても記載されています。VRoC での RAID ボリュームの作成は、HII インターフェイス を介して実行されます。Windows のマニュアルでは、[BIOS HII] オプションを使用して VRoC で RAID ボリュームを設定する方法について説明します。

Intel VRoC を使用するには、次のことを行う必要があります。

- •BIOS 設定で VMD を有効にする
- UEFI ブート モードを使用する
- ・ボリュームを作成するのに十分なドライブリソースがある
- [BIOS HII] オプションを使用して、VRoC を設定し、設定します。

Cisco の Intel VRoC の実装では、RAID 0 (ストライピング)、RAID 1 (ミラーリング)、RAID 5 (パリティ付きストライピング)、および RAID 10 (ミラーリングとストライピングの組み合わせ) がサポートされています。

### Linux VMD ドライバのダウンロード

ドライバ バンドルをダウンロードしてインストールするには、次の手順を実行します。

#### 始める前に

BIOS 設定で VMD が有効になっていることを確認してください。

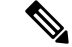

(注) OS のインストール後に VMD が有効または無効になっている場合、システムの起動に失敗し ます。OS のインストール後に BIOS 設定を変更しないでください。

手順

ステップ1 Web ブラウザで、https://software.cisco.com/download/homeを開きます。

- ステップ2 プラットフォームに応じて、UCS B シリーズ ブレード サーバ ソフトウェアまたは UCS C シ リーズ ラックマウント UCS 管理対象サーバ ソフトウェアを検索します。
- ステップ3 ソフトウェア タイプの選択から UCS ドライバを選択します。ユニファイドコンピューティン グ システム (UCS) ドライバ。
- ステップ4 左のパネルの最新リリースをクリックします。
  - (注) ブレードサーバの VMD の ISO イメージは、4.0 (4f) リリース以降で使用できます。
- ステップ5 [UCS 関連の linux ドライバの ISO イメージのみ (ISO image of UCS-related linux drivers only)] をクリックして、ドライバ バンドルをダウンロードします。
- **ステップ6** ドライバ バンドルがダウンロードされたら、それを開き、[ストレージ(Storage)]>[Intel]>> [RHEL][*x*.*x*] を選択します。
- ステップ1 インストールする Red Hat Linux のバージョンをクリックします。
- **ステップ8** フォルダのコンテンツを展開します。このフォルダには、ドライバパッケージと関連資料の両 方が含まれています。ドライバとともにパッケージ化されたインストール手順に従います。

#### 次のタスク

CPU (VRoC)の Intel<sup>®</sup> 仮想 RAID Linux ソフトウェア ユーザー ガイドは、https://www.intel.com/ content/www/us/en/support/articles/000030445/memory-and-storage/ ssd-software.html?productId=122484&localeCode=us\_en のユーザー マニュアルに記載されていま す。これは、ブート前環境でのBIOS HII VRoC 設定の実行に関する情報と、プログラム可能な LED ユーティリティのインストールと使用方法について説明します。

### Windows VMD ドライバのダウンロード

ドライババンドルをダウンロードするには、次の手順を実行します。

### 始める前に

BIOS 設定で VMD が有効になっていることを確認してください。

(注) OS のインストール後に VMD が有効または無効になっている場合、システムの起動に失敗します。OS のインストール後に BIOS 設定を変更しないでください。

- ステップ1 Web ブラウザで、https://software.cisco.com/download/homeを開きます。
- ステップ2 プラットフォームに応じて、UCS B シリーズ ブレード サーバ ソフトウェアまたは UCS C シ リーズ ラックマウント UCS 管理対象サーバ ソフトウェアを検索します。

- ステップ3 ソフトウェア タイプの選択から UCS ドライバを選択します。ユニファイドコンピューティン グ システム (UCS) ドライバ。
- ステップ4 左のパネルの最新リリースをクリックします。VMDの ISO イメージは、4.0 (4f) リリース以降で使用できます。
- ステップ5 [UCS 関連の windows ドライバの ISO イメージのみ (ISO image of UCS-related windows drivers only)] をクリックして、ドライバ バンドルをダウンロードします。
- **ステップ6** ドライバ バンドルがダウンロードされたら、それを開き、[ストレージ (Storage)]>[Intel]> [VMD]>[KIT\_x\_x\_xxxx] を選択します。
- ステップ1 フォルダのコンテンツを展開します。
- ステップ8 キットと [キット (KIT)] > [インストール (Install)]のエントリをクリックします。
- **ステップ9** このフォルダには、ドライバパッケージと関連資料の両方が含まれています。 VROC\_x\_x\_x\_xxxInstallの zip ファイルを展開します。
- ステップ10 ドライバとともにパッケージ化されたインストール手順に従います。

### 次のタスク

CPU (VRoC)の Intel<sup>®</sup>仮想 RAID の設定については、https://www.intel.com/content/www/us/en/ support/products/122484/memory-and-storage/ssd-software/intel-virtual-raid-on-cpu-intel-vroc.htmlの オンライン手順を参照してください。

VRoC RAID の機能と管理に関する情報については、https://www.intel.com/content/dam/support/ us/en/documents/memory-and-storage/ssd-software/Windows\_VROC\_User\_Guide.pdfの『CPU ソフ トウェア ユーザー ガイドの Windows Intel 仮想 RAID』を参照してください。

### VMD パススルー ドライバのダウンロード

VMDパススルーモードのドライババンドルをダウンロードしてインストールするには、次の 手順を実行します。

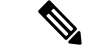

(注) VMD パススルー ドライババンドルには、ESXi と Ubuntu の両方のパッケージが含まれています。

### 始める前に

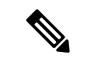

(注) OS のインストール後に VMD が有効または無効になっている場合、システムの起動に失敗します。OS のインストール後に BIOS 設定を変更しないでください。

#### 手順

- **ステップ1** Web ブラウザで、https://software.cisco.com/download/homeを開きます。
- ステップ2 サーバ-ユニファイドコンピューティングの検索
- ステップ3 プラットフォームに応じて、UCS B シリーズ ブレード サーバ ソフトウェアまたは UCS C シ リーズ ラックマウント UCS 管理対象サーバ ソフトウェアを検索します。
- ステップ4 ソフトウェア タイプの選択から UCS ユーティリティを選択します。ユニファイドコンピュー ティング システム (UCS) ユーティリティ。
- ステップ5 左のパネルの最新リリースをクリックします。
  - (注) VMD の ISO イメージは、UCSM 4.0 (4f) リリース以降で使用できます。
- ステップ6 [UCS 関連の vmware ユーティリティの ISO イメージのみ (ISO image of UCS-related vmware utilities only)] をクリックして、ユーティリティ バンドルをダウンロードします。
- ステップ7 ドライバ バンドルがダウンロードされたら、それを開き、[ストレージ (Storage)]>[Intel]> [VMD] を選択します。

バンドルには、目的のバージョンの ESXi または VMD Direct Asssign with Ubuntu、パススルー モード、および署名付き LED オフラインバンドルの両方のドライバインストールパッケージ が用意されています。また、ESXi で Ubuntu 仮想マシンを設定する手順を提供する pdf も含ま れています。

ステップ8 インストールする ESXi のバージョンまたは Ubuntu 用の zip ファイルのいずれかをクリックします。

ESXi バージョンの場合は、ESXi\_x > Direct Assign をクリックして、目的の zip ファイルを選 択します。

**ステップ9** フォルダのコンテンツを展開します。ドライバソフトウェアとともにパッケージ化されたイン ストール手順に従います。

#### 次のタスク

LED 管理ツール zip ファイルを解凍します。ドライバパッケージに記載されている手順に従って、管理ツールをインストールします。

コマンド ライン ツールを使用する前に、ESXi コマンド ライン シェルを、vSphere クライアン トまたは ESXi ホストシステムの直接コンソールのいずれかから有効にする必要があります。

### NVMe の高度な VMD 搭載したカスタム LED のステータス

VMDを設定したら、PCIeNVMeドライブのLED点滅パターンをカスタマイズできます。LED のカスタマイズに関する情報については、ドライバパッケージに含まれているユーザーガイ ドを参照してください。

### LED の点滅

PCIe SSD ドライブは、ドライブのステータスと健全性を示す LED を管理するための標準的な 方法はありません。これがない場合、誤ったドライブを削除するリスクが生じ、結果として データが失われます。SSD ドライブには2つのインジケータがあり、最初は緑色のアクティビ ティ LED で信号が SSD から直接到着します。2番目はバックプレーンから信号が送信される ステータス LED です。VMD は、アクティビティ LED ではなく、ステータス LED のみを管理 します。

LED 管理は、NVMe または SATA ドライブにのみ適用されます。I/o ケーブル、PCIe アドイン カードのいずれか、またはマザーボードに直接接続されているドライブはサポートされません。

### ドライブホットプラグ時の LED の動作

NVMeを持つVMDは、突然のホットプラグをサポートします。ディスクがホット解除され、 同じスロットに再装着されると、障害 LED が 10 秒間点滅します。これは予期される動作で す。ドライブが取り外されたときに、スロットの LED が障害状態を示されますが、バックプ レーンでは LED が点滅可能になるように、ドライブがスロットに存在する必要があります。 したがって、障害状態はドライブが取り外された後にも発生していますが、新しいドライブが 挿入されて検出されたときにのみ LED が点滅します。ホットプラグイベントが処理されると、 LED は通常の状態に戻ります。

### カスタム点滅パターン

VMD を搭載した VRoC では、互換性のあるバックプレーンのステータス LED の基本 LED 管 理設定を行うことができます。VMD NVMe ドライバがインストールされたら、VMD LED 管 理ツールをインストールできます。これにより、コマンド ライン インターフェイスで LED を 管理できます。VMDを使用すると、障害が発生したドライブを識別しやすくするために、PCIe NVMe ドライブの LED 点滅パターンをカスタマイズできます。

次の表に、さまざまなプラットフォームでカスタマイズされた点滅に関する簡単なガイドラインを示します。独自のパターンがプログラム可能であるため、これらの表には代表的なガイド ラインのみが記載されています。

| ステータス LED   | 動作                                                                             | オプション                                                                                      |
|-------------|--------------------------------------------------------------------------------|--------------------------------------------------------------------------------------------|
| 「アクティブ LED」 | 指定されたパターンでそのド<br>ライブのステータス LED を点<br>滅させることにより、エンク<br>ロージャ内の特定のデバイス<br>を識別します。 | <ol> <li>1~3600 秒。この範囲外の値<br/>は、デフォルトで12秒に設定<br/>されています。</li> <li>デフォルトは12 秒です。</li> </ol> |

#### 表 2: LED 点滅パターン: Windows

I

| ステータス LED                      | 動作                                                                                                    | オプション                                                                                                    |
|--------------------------------|----------------------------------------------------------------------------------------------------|----------------------------------------------------------------------------------------------------|
| ドライブの障害                        | デバイスのステータス LED<br>を、定義された障害パターン<br>で点灯することによって、縮<br>退状態または障害状態のドラ<br>イブを示します。                                            | <ul> <li>障害パターンは、次の場合に表示されます。</li> <li>1.物理的に取り外された場合。<br/>または</li> <li>障害が発生したドライブを含む RAID ボリュームは、削除されるか、物理的に取り外されます。</li> <li>2.RAID ボリュームの一部である障害が発生していないドライブが取り外された時点、または障害が発生したドライブが職別され取り外された時点から。新しいドライブが間じスロットに挿入されるか、またはプラットフォームがリブートされるまで、障害状態のままになります。</li> <li>デフォルト=オプション1</li> </ul> |
| RAIDボリュームの初期化また<br>は確認と修復のプロセス | RAIDボリュームが再構築状態<br>になると、再構築されている<br>特定のドライブまたは再構築<br>されている RAID ボリューム<br>全体のいずれかで、定義され<br>た再構築パターンでステータ<br>ス LED が点滅します。 | デフォルト=有効<br>次のように設定できます。<br>1. 無効 (1 台のドライブのみ)<br>2. 有効 (すべてのドライブ)                                                                                                    |
| 管理対象の取り外し                      | 管理対象のホットプラグで<br>は、ドライブが物理的に取り<br>出されるまで、管理対象ドラ<br>イブのステータス LED が、定<br>義された検出パターンで点滅<br>します。                              | なし。デフォルトでは、イ<br>ネーブルです。                                                                                                    |

| ステータス LED       | 動作                                                                                   | オプション                                                                                                    |
|-----------------|--------------------------------------------------------------------------------------|----------------------------------------------------------------------------------------------------|
| RAIDボリュームが移行中です | RAIDボリュームの移行中は、<br>プロセスが完了するまで、す<br>べてのドライブで定義されて<br>いる再構築パターンでステー<br>タス LED が点滅します。 | <ul> <li>デフォルト=有効</li> <li>次のように設定できます。</li> <li>1. 無効 (ステータス LED は点滅しません)</li> <li>2. 有効 (ステータス LED を点滅)</li> </ul> |
| Rebuild         | 移行中のドライブのみが点滅<br>します。                                                                | デフォルト=無効                                                                                                    |

### 表 3: LED 点滅パターン: Linux

| ステータス LED                                            | 動作                                                                                                    | オプション                                                                    |
|------------------------------------------------------|----------------------------------------------------------------------------------------------------|--------------------------------------------------------------------------|
| コントローラのスキップ/除外<br>BLACKLIST                          | 1edmon はブラックリストにリ<br>ストされているスキャン コン<br>トローラを除外します。設定<br>ファイルでホワイトリストも<br>設定されている場合、ブラッ<br>クリストは無視されます。 | ブラックリストのコントロー<br>ラを除外します。<br>デフォルト=すべてのコント<br>ローラをサポート                   |
| RAIDボリュームの初期化、検<br>証、または検証と修正<br>BLINK_ON_INIT       | RAIDボリューム内のすべての<br>ドライブでパターンを再構築<br>します(初期化、検証、または<br>検証および修正が完了するま<br>で)。                             | 1. True/有効(すべてのドライブ<br>上)<br>2. False/無効(ドライブなし)<br>デフォルト = True/有効      |
| <sub>ledmon</sub> スキャン間隔の設定<br><b>間隔</b>             | Ledmon sysfs スキャン間の時<br>間間隔を定義します。<br>値は秒単位です。                                                         | 10s (最大 5s)<br>デフォルトは 10 秒です。                                            |
| RAID ボリュームの再構築<br>(RAID 再構築)<br>REBUILD_BLINK_ON_ALL | RAIDボリュームが再構築され<br>る単ードライブ上でパターン<br>を再構築                                                               | 1. False/無効 (1 台のドライブ)<br>2. True/有効 (すべてのドライブ<br>上)<br>デフォルト = False/無効 |
| RAIDボリュームが以降中です<br>BLINK_ON_MIGR                     | RAIDボリューム内のすべての<br>ドライブでパターンを再構築<br>します(移行が完了するまで)。                                                    | 1. True/有効(すべてのドライブ<br>上)<br>2. False/無効(ドライブなし)<br>デフォルト = True/有効      |

| ステータス LED                                           | 動作                                                                       | オプション                                                                                          |
|-----------------------------------------------------|--------------------------------------------------------------------------|------------------------------------------------------------------------------------------------|
| ledmonデバッグレベルの設定<br>log_level                       | 対応-ログレベル<br>ledmon からのフラグ。                                               | 指定できる値は、quiet、error、<br>warning、info、debug、all(0は<br>「quiet」)、5は「all」を意味<br>します)です。<br>デフォルト=2 |
| 1個のRAIDメンバまたはすべ<br>てのRAIDの管理設定<br>RAID_MEMBRES_ONLY | フラグが ledmon (true) に設定<br>されている場合、RAIDメンバ<br>であるドライブにのみモニタ<br>リングを制限します。 | 1. False/ (すべての RAID メン<br>バと PT)<br>2. True/(RAID メンバのみ)<br>デフォルト = False                     |
| 特定のコントローラのみに限<br>定されたスキャン<br>WHITELIST              | 1edmon では、LED 状態の変更<br>を、ホワイトリストにリスト<br>されているコントローラに制<br>限します。           | ホワイトリスト コントローラ<br>の LED の状態の変更を制限し<br>ます。<br>デフォルトでは、制限はあり<br>ません。                             |

#### 表 4: LED 点滅パターン: ESXi

| ステータス LED | 動作                                                                       | オプション              |
|-----------|--------------------------------------------------------------------------|--------------------|
| 「識別」      | 定義された検索パターンでそのドライブのステータス LED<br>を点滅させることにより、エンクロージャ内の特定のデバ<br>イスを識別する機能。 | なし。デフォルトはオフで<br>す。 |
| 「オフ」      | ラック内の特定のデバイスが<br>配置されたら、「識別」 LED<br>をオフにする機能がありま<br>す。                   | なし。デフォルトはオフで<br>す。 |

翻訳について

このドキュメントは、米国シスコ発行ドキュメントの参考和訳です。リンク情報につきましては 、日本語版掲載時点で、英語版にアップデートがあり、リンク先のページが移動/変更されている 場合がありますことをご了承ください。あくまでも参考和訳となりますので、正式な内容につい ては米国サイトのドキュメントを参照ください。